## b. Beiträge

Stand: September 2023

## Pflegen der Beiträge

Die gliederungsspezifischen Beiträge können unter "Einstellungen-Beiträge" von einem Benutzer mit der Berechtigung "Beitragsverwaltung OG" angepasst werden. Das ist immer dann notwendig, wenn Beitragssätze verändert wurden.

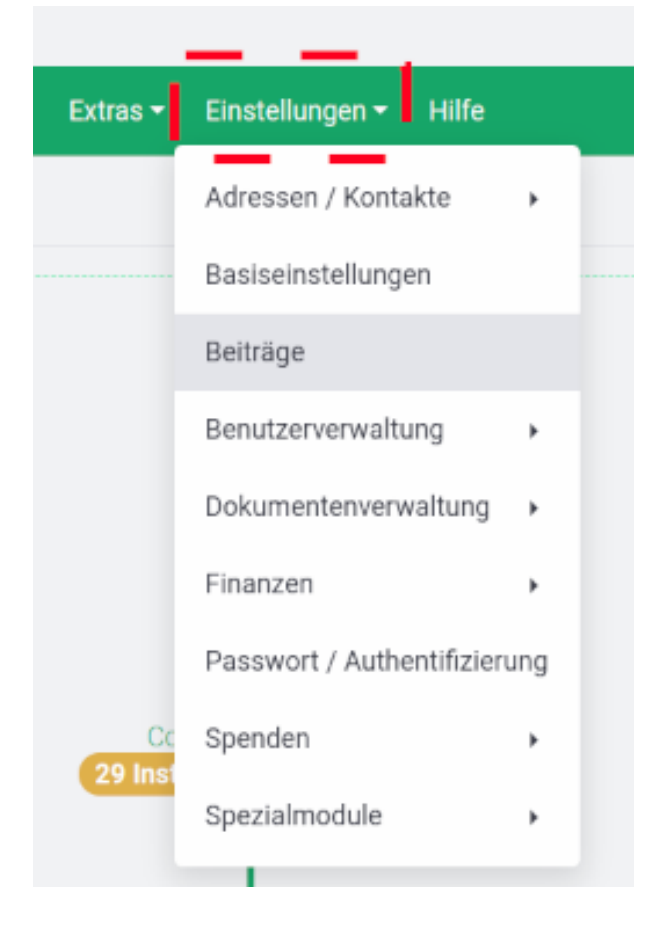

Jede der angelegten Beitragsgruppen muss geprüft und ggf. angepasst werden.

|     | ¢    | 0        | Suche     | •              | Neu 🕶    | Fina  | anzen <del>-</del> | Buc    | chhaltung | Komm    | unikation <del>-</del> | DLRG     |
|-----|------|----------|-----------|----------------|----------|-------|--------------------|--------|-----------|---------|------------------------|----------|
|     | Bei  | tragsv   | verwaltu  | ung            | Bei      | trags | verwaltu           | ing-Üt | ersicht   | Grundda | rten Beitrag           | sabrechr |
| Bei | traç | jsverv   | valtung   |                |          |       |                    |        |           |         |                        |          |
| Neu | e B  | eitrags  | gruppe    | anle           | gen      |       |                    |        |           |         |                        |          |
|     | Här  | tefallre | egelung   | Beit           | räge     |       |                    |        | ۲         |         |                        |          |
|     | Mitę | gliedsb  | eiträge   | Son            | der      |       |                    |        | ۲         |         |                        |          |
|     | Mitę | gliedsb  | eiträge   | Stan           | dard     |       |                    |        | ۲         |         |                        |          |
|     |      | Beitra   | ag Behör  | rden           |          |       |                    |        | ۲         |         |                        |          |
|     |      | Beitra   | ag Ehren  | nmitg          | lied     |       |                    |        | ۲         |         |                        |          |
|     |      | Beitra   | ag Erwa   | chse           | ne       |       |                    |        | ۲         |         |                        |          |
|     |      | 🁥 j      | ahresbe   | <u>eitra</u> g | Erwach   | sener |                    |        |           |         |                        |          |
|     |      | Beitra   | ag Famil  | ien            |          |       | Rech               | ntskli | ck zum    | Bearbei | iten                   |          |
|     |      | Beitra   | ig Juger  | ndlic          | he       |       |                    |        | ۲         |         |                        |          |
|     |      | Beitra   | ag Körpe  | ersch          | aften    |       |                    |        | ۲         |         |                        |          |
|     |      | Beitra   | ag Vereir | ne             |          |       |                    |        | ۲         |         |                        |          |
| 1   |      | Beitra   | agsfrei E | hren           | mitglied |       |                    |        | ۲         |         |                        |          |
|     |      | Beitra   | agsfrei E | hren           | mitglied | Firme | en/Behör           | den/Ve | r 🗎       |         |                        |          |

Hier ein Beispiel für den Erwachsenenbeitrag:

| Beitragsverwaltung                             |   | Beitragspreis bea                                                                 |
|------------------------------------------------|---|-----------------------------------------------------------------------------------|
| Neue Beitragsgruppe anlegen                    |   | Bezeichnung auf der Recl                                                          |
| Härtefallregelung Beiträge                     |   | Rechnungstext                                                                     |
| Mitgliedsbeiträge Sonder                       |   | <u>Verfügbare Platzhalter:</u><br>-[AFAELLIG] = Anfang de                         |
| Mitgliedsbeiträge Standard                     |   | - <b>[FAELLIG]</b> = Ende des<br>Fälligkeitszeitraums                             |
| Beitrag Behörden                               |   | -[KOMMENTAR] = Gibt d<br>Kommentar der Beitragsp<br>zurück zurück                 |
| Beitrag Ehrenmitglied                          |   | -[VOLLER_NAME] = Gibt<br>und Nachnamen zurück<br>(Bei gewählter Zentrale ei       |
| Beitrag Erwachsene                             |   | Firmenkontakts wird hier of<br>Firmenname ausgegeben                              |
| Jahresbeitrag Erwachsener                      | i | -[NR] = Nr. des Mitglieds<br>-[VOLLER_NAME_PERS<br>Gibt immer den Vor- und        |
| Beitrag Familien                               |   | Nachnamen des zugeordr<br>Kontakts zurück, außer w<br>Zentrale einer Firma als    |
| Beitrag Jugendliche                            |   | Ansprechpartner hinterleg<br>-[ANSCHRIFT_PERSON]                                  |
| Beitrag Körperschaften                         |   | Beitragspflichtigen aus<br>-[ORT] = Gibt den Ort des                              |
| Beitrag Vereine                                |   | Beitragspflichtigen aus<br>-[STRASSE] = Gibt die Si<br>des Beitragspflichtigen au |
| Beitragsfrei Ehrenmitglied                     |   | -[PLZ] = Gibt die PLZ des<br>Beitragspflichtigen aus<br>-[TITEL PERSON] = Gibt    |
| Beitragsfrei Ehrenmitglied Firmen/Behörden/Ver |   | akademischen Titel des<br>Beitragspflichtigen aus                                 |
|                                                |   | Preis                                                                             |
|                                                |   | MwSt                                                                              |
|                                                |   | speichern lössben                                                                 |

## rbeiten

| Rechnungstext Verfügbare Platzhalter: -[AFAELLIG] = Anfang des Fälligkeitszeitraums -[FAELLIG] = Ende des Fälligkeitszeitraums -[FAELLIG] = Ende des Fälligkeitszeitraums -[KOMMENTAR] = Gibt den Kommentar der Beitragsposition zurück zurück -[VOLLER_NAME] = Gibt Vor- und Nachnamen zurück (Bei gewählter Zentrale eines Firmenkontakts wird hier der Firmenname ausgegeben) -[NR] = Nr. des Mitglieds -[VOLLER_NAME_PERSON] = Gibt immer den Vor- und Nachnamen des zugeordneten Kontakts zurück, außer wenn die Zentrale einer Firma als Ansprechpartner hinterlegt ist -[ANSCHRIFT_PERSON] = Gibt die Anschrift des Beitragspflichtigen aus -[ORT] = Gibt die Ort des Beitragspflichtigen aus -[PLZ] = Gibt die PLZ des Beitragspflichtigen aus -[TITEL_PERSON] = Gibt den akademischen Titel des Beitragspflichtigen aus |                                         |
|----------------------------------------------------------------------------------------------------|-----------------------------------------|
| Beitragsprlichtigen aus                                                                                                    | rtsgruppe Test 2<br>ELLIG]<br>E_PERSON] |
| Preis 47.00 €                                                                                                    |                                         |
|                                                                                                    |                                         |

## Pflegen der Rechnungsgrunddaten

Beim Beitragseinzug wird eine Rechnung für jedes zahlende Mitglied erstellt. Dazu müssen die Rechnungsgrunddaten gepflegt werden. Auch diese werden unter Einstellungen-Finanzen gepflegt.

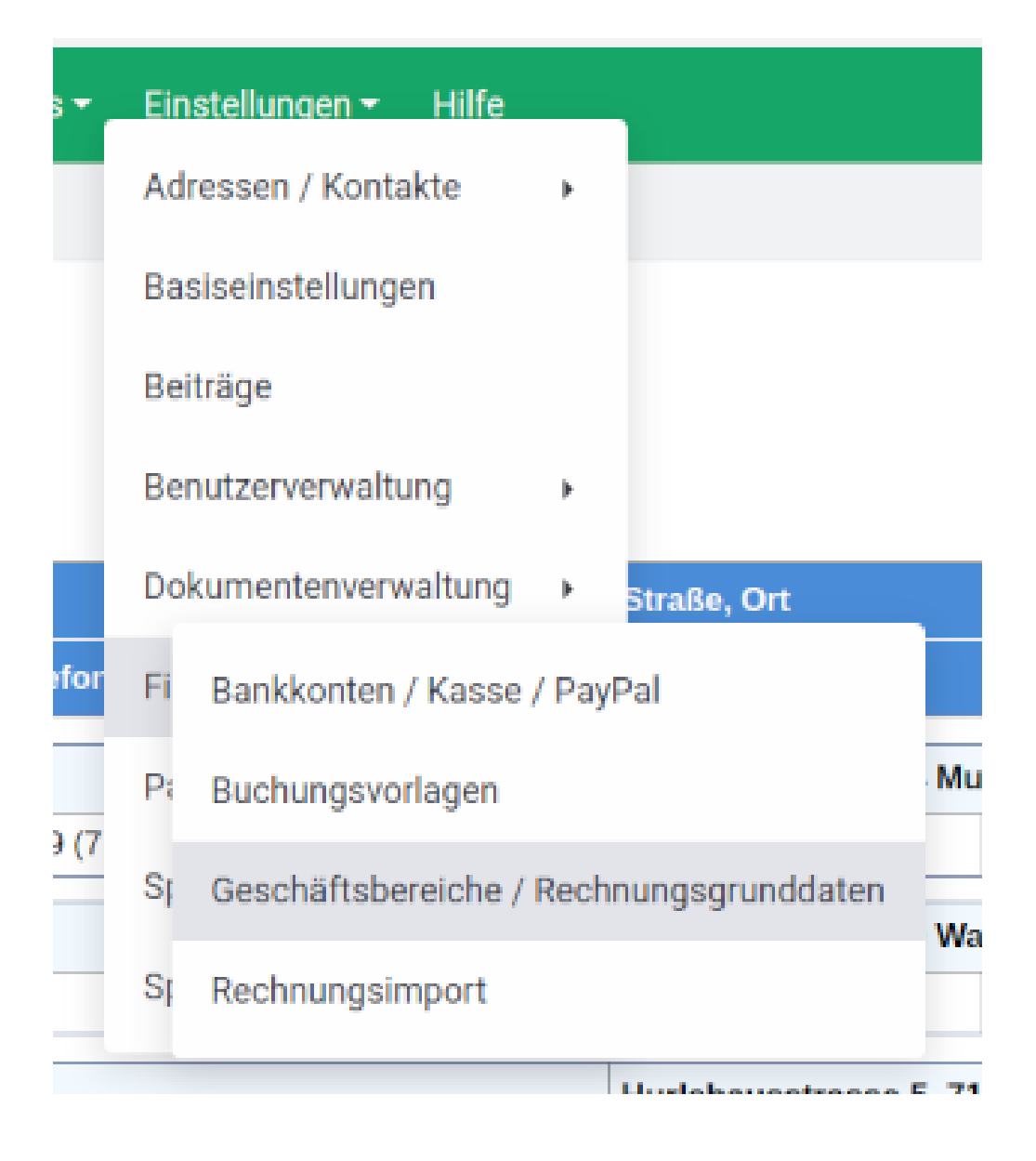

Es können die Grunddaten für die Abrechnungen eingestellt werden. Dieses erfolgt im Menü zur Bearbeitung des Geschäftsbereichs.

Durch Klick auf die Gliederung öffnet sich ein Fenster in dem Standardeinstellungen für den jeweiligen Zahlungsmodus festgelegt werden kann.

| ③ Suche • Neu • Finanzen • Buchhaltung | Kommunikation - DLRG Funkt                                                          | ionen • Extras • Einstellungen • Hilfe                                                                                                    |  |  |  |
|----------------------------------------|-------------------------------------------------------------------------------------|----------------------------------------------------------------------------------------------------|--|--|--|
| Geschäftsbereich                       | Geschäftsbereich bearb                                                              | peiten                                                                                                    |  |  |  |
| leuen Geschäftsbereich anlegen         | Bezeichnung:                                                                        | Ortsgruppe Test 2                                                                                                    |  |  |  |
| Globale Einstellungen                  | Voreinstellung                                                                      |                                                                                                    |  |  |  |
|                                        | Sprache:                                                                            | Deutsch▼ ?                                                                                                    |  |  |  |
| Ortsgruppe Test 2                      | Zahlungsmodus:                                                                      | Lastschrift   ?                                                                                                    |  |  |  |
|                                        | Zustellung:                                                                         | E-Mail • ?                                                                                                    |  |  |  |
|                                        | Briefpapier:                                                                        | • ?                                                                                                    |  |  |  |
|                                        | Abweichendes Briefpapier bei<br>Mahnungen:                                          | Ja ▼ ?                                                                                                    |  |  |  |
|                                        | Briefpapier Mahnwesen:                                                              | ▼ ?                                                                                                    |  |  |  |
|                                        | Offene Postenliste an Rechnung anfügen:                                             | Ja ▼ ?                                                                                                    |  |  |  |
|                                        | Variante der Rechnungsausgabe:                                                      | Ohne MwSt♥ ?<br>Zur Nutzung weiterer Ausgabevarianten kontaktieren Sie bitte den<br>Support.                                                                                    |  |  |  |
|                                        | E-Mail-Versand von Rechnungen und Gutschriften                                      |                                                                                                    |  |  |  |
|                                        | E-Mail-Briefpapier:                                                                 | [Kein Briefpapier verwendet <ul> <li>?</li> <li>(der E-Mail-Text wird automatisch in das E-Mail-Briefpapier an die<br/>Stelle des gesetzen Platzhalters eingefügt)</li> </ul> ? |  |  |  |
|                                        | Betreff für E-Mail-Rechnungen:                                                      | Ihre Beitragsrechnung [RECHNUNG_NR]                                                                                                    |  |  |  |
|                                        | Anschreiben für E-Mail-Rechnunge                                                    | en:                                                                                                    |  |  |  |
|                                        | 🔀 Platzhalter 🐰 🔓 🔸 🖉                                                               | ▶   🎛 🚆 Ω   📾 🛒 🏴   🖻 Quellcode   <b>?</b>                                                                                                    |  |  |  |
|                                        | Arial - 12pt -                                                                      | <u>A</u> -   B I <u>U</u> 5 I <sub>x</sub>   := :=   ≞ ≘ ≡                                                                                                    |  |  |  |
|                                        | [ANREDE]                                                                            |                                                                                                    |  |  |  |
|                                        | hiermit übersenden wir Ihnen<br>den DLRG JAHRESBEITRAG<br>OGTest2 [VOLLER_NAME] [RE | die Rechnung für<br>CHNUNG_DATUM]"                                                                                                    |  |  |  |
|                                        | Mit freundlichen Grüßen<br>ihre DLRG [HIERARCHIE]                                   |                                                                                                    |  |  |  |

In diesem Fenster ganz unten sollte auch die Rechtezuweisung für die Rechnungsdokumente vorgenommen werden.

| Rechtezuweisung  |                                      |                    |
|------------------|--------------------------------------|--------------------|
| Rechteprüfung:   | Ja 📕 ?                               |                    |
| Rechtezuweisung: | Verfügbare Gruppen                   | Zugeteilte Gruppen |
|                  | Beitragsverwaltung OG<br>Buchhaltung | =>                 |

Damit können nur Benutzer mit der Berechtigung "Beitragsverwaltung OG" die erstellten Rechnungen einsehen.

Danach muss die Standardkategorie definiert werden. In diesem Beispiel wurde die Kategorie "Abbuchung" definiert.

|           | 0       | Suche <del>-</del> | Neu 🕶   | Finanzen <del>-</del> | Buchhaltung | Kommunikation <del>-</del> | DLRG Funktionen <del>-</del> | Extras <del>-</del> Eins |
|-----------|---------|--------------------|---------|-----------------------|-------------|----------------------------|------------------------------|--------------------------|
| Gesc      | häftsb  | ereich             |         |                       |             | Standardkateg              | jorien bearbeite             | en                       |
| Neuen     | Gesch   | äftsbereich        | anlegen |                       |             | Bezeichnung:               | Abbucl                       | nung                     |
| 📄 G       | lobale  | Einstellunge       | en      |                       |             | ichern lös                 | chen                         |                          |
| <b></b> 0 | rtsgrup | ope Test 2         |         |                       | :           |                            | ·····                        |                          |
| 1         | Star    | ndardkatego        | rien 🌙  |                       |             |                            |                              |                          |
|           | ۰       | Abbuchung          |         |                       | :           |                            |                              |                          |
| С         | Star    | ndardpositio       | nen     |                       |             |                            |                              |                          |

Danach kann die Standardposition definiert werden.

|     | Ø                         | Suche -        | Neu <del>-</del> | Finanzen <del>-</del> | Buchhaltung | Kommunikation -                             | DLRG Funkti                    | ionen 🗸                                                         | Extras - | Einstellungen 🕶 | Hilfe |
|-----|---------------------------|----------------|------------------|-----------------------|-------------|---------------------------------------------|--------------------------------|-----------------------------------------------------------------|----------|-----------------|-------|
| Ge  | eschäfts                  | bereich        |                  |                       |             | Standardposition bearbeiten                 |                                |                                                                 |          |                 |       |
| Neu | en Gescl                  | häftsbereich a | anlegen          |                       |             | Grunddaten                                  |                                |                                                                 |          |                 |       |
|     | Globale                   | e Einstellunge | n                |                       |             | Interne Bezeichnung:                        |                                | Abbuchung Mitgliedsbeitrag                                      |          |                 |       |
|     |                           |                |                  |                       |             | Kategorie:                                  | Abbuchung 🗸                    |                                                                 |          |                 |       |
| -   | Ortsgru                   | ppe Test 2     |                  |                       | :           | Menge:                                      |                                | 1,00                                                            |          |                 |       |
|     | Standardkategorien        |                |                  |                       |             | Bezeichnung:                                | Abbuchung des Mitgliedsbeitrag |                                                                 |          |                 |       |
|     | _                         |                |                  |                       |             | Einzelpreis:                                | 0,00 €                         |                                                                 |          |                 |       |
|     | Standardpositionen        |                |                  |                       | MwSt:       | 0.00 %                                      |                                |                                                                 |          |                 |       |
|     | [•]                       | Abbuchung      | Mitgliedsb       | peitrag               | I           | Positionsbeschreibung:                      |                                | "DLRG JAHRESBEITRAG OG Test2 [VOLLER_NAME]<br>[RECHNUNG_DATUM]" |          |                 |       |
|     | 👆 Ma                      | hnung - Rech   | nnung offe       | n                     | E           |                                             |                                |                                                                 |          |                 |       |
|     | Mahnung - Rücklastschrift |                |                  |                       |             | Zahlungsweise:                              |                                | jährlich 🗸                                                      |          |                 |       |
|     |                           |                |                  |                       | Spende:     |                                             | Nein V ?                       |                                                                 |          |                 |       |
|     |                           |                |                  |                       |             |                                             |                                |                                                                 |          |                 |       |
|     |                           |                |                  |                       |             | Buchhaltungsdaten (nur relevant für Export) |                                |                                                                 |          |                 |       |
|     |                           |                |                  |                       |             | Buchhaltungskonto                           |                                |                                                                 |          |                 |       |

Steuerschlüssel Kostenstelle

Auswertungskennziffer